## How to Locate Xello Consent Form on Parent Fusion Portal

## 1. Log On & Go to My Account

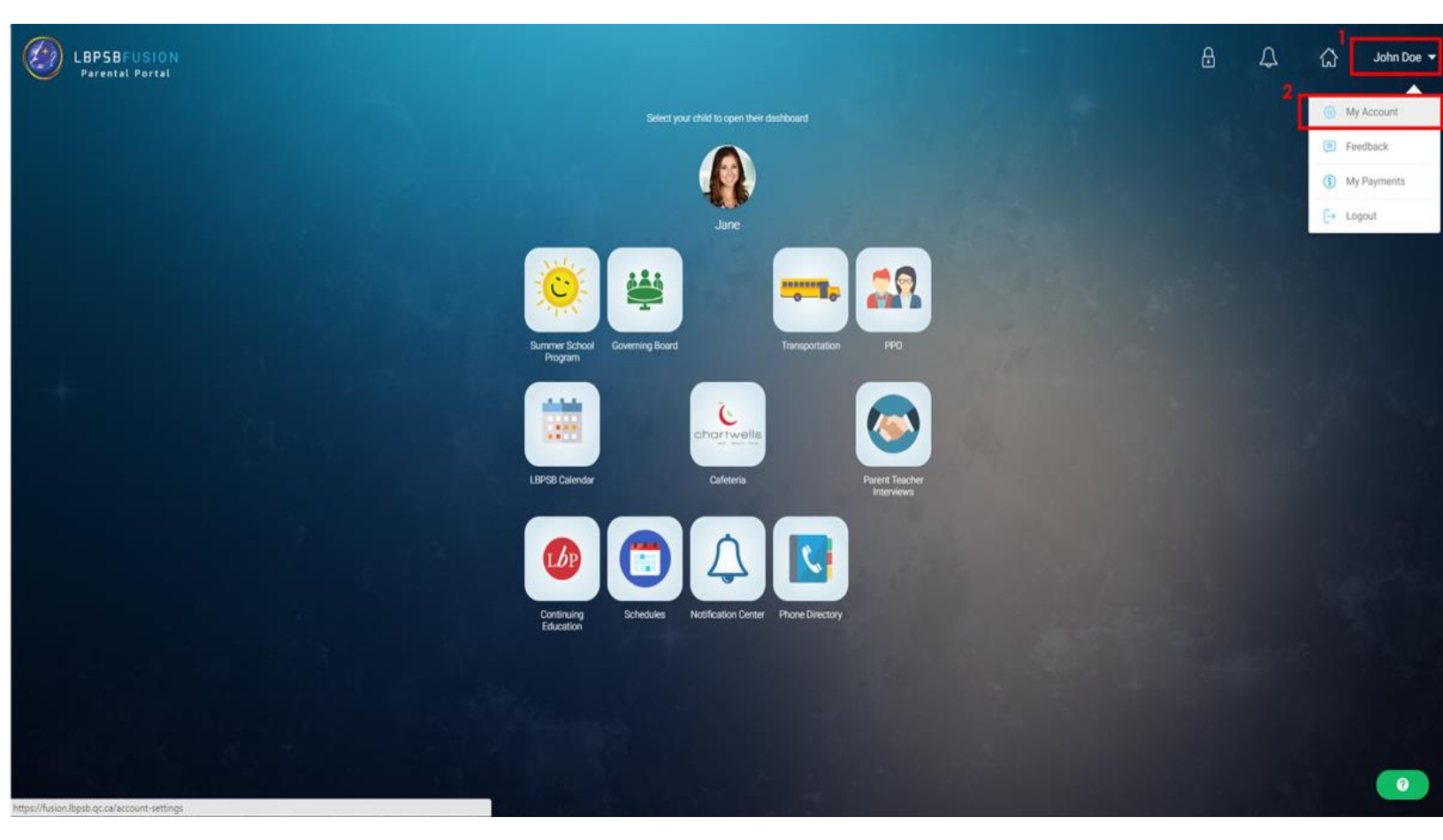

## 2. Go to Permissions:

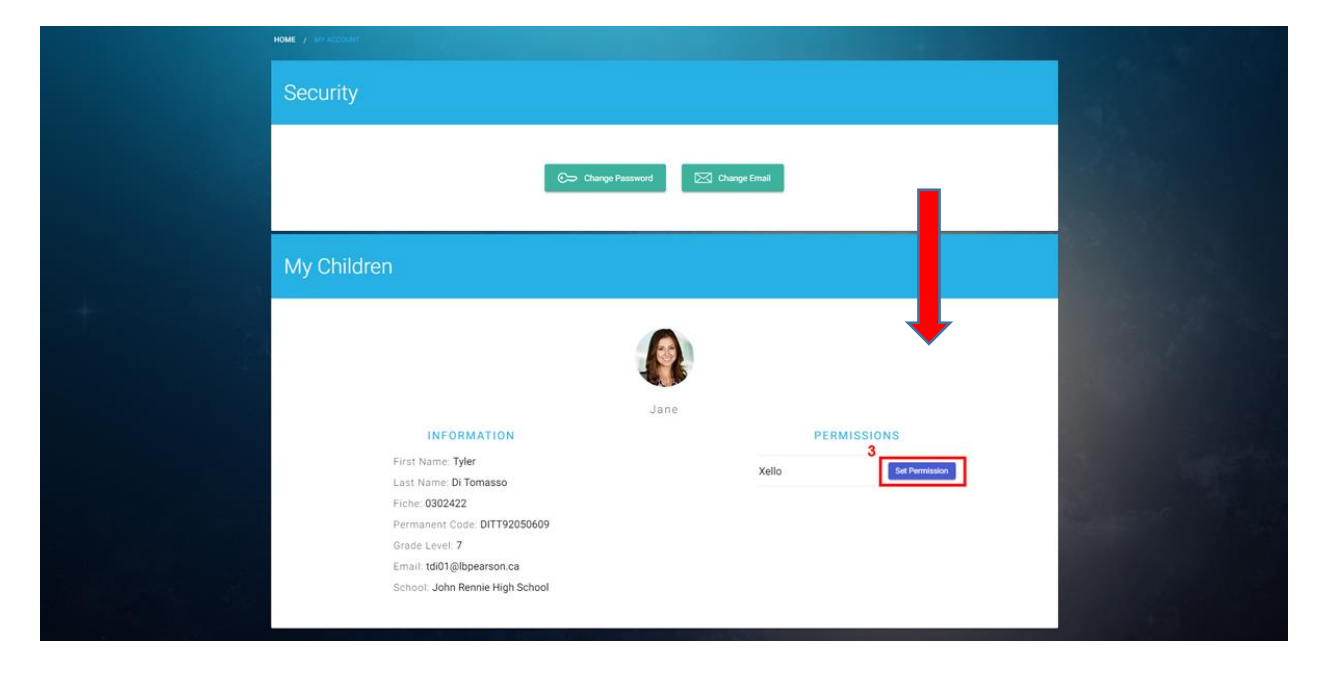

3. Read & Scroll down to bottom of document:

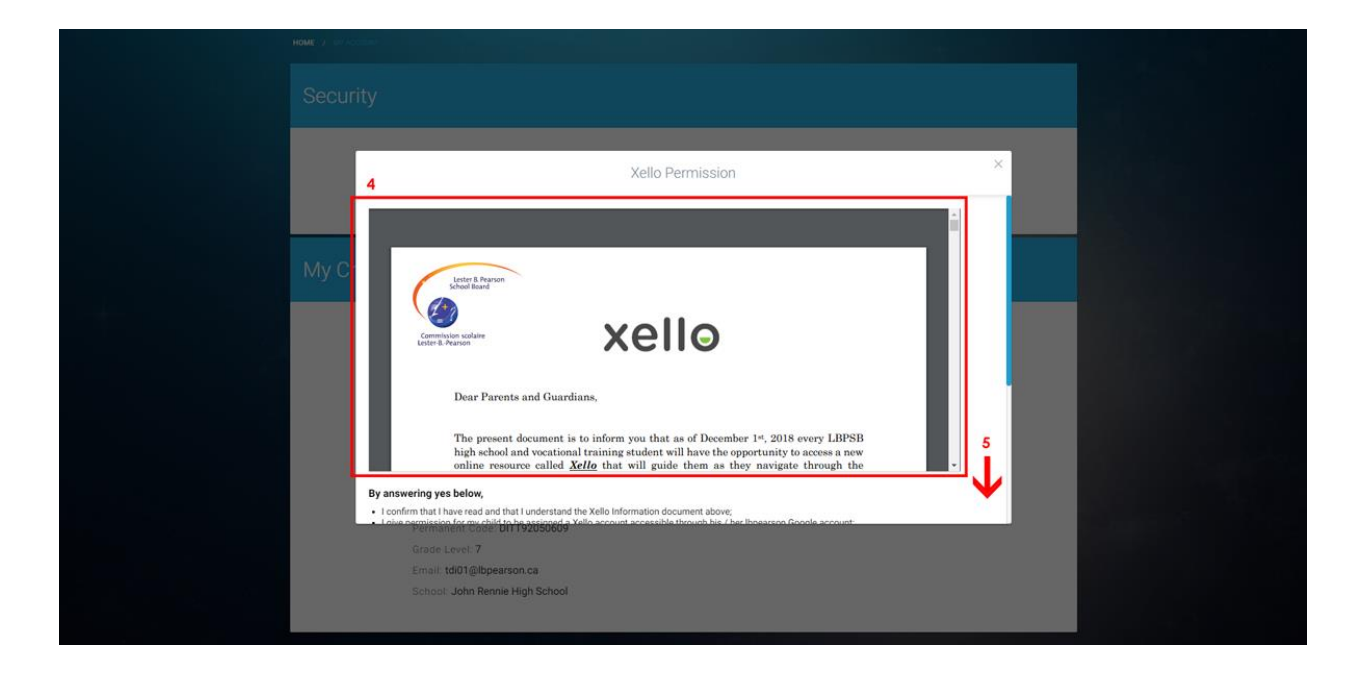

4. Check consent box of your choice and press submit:

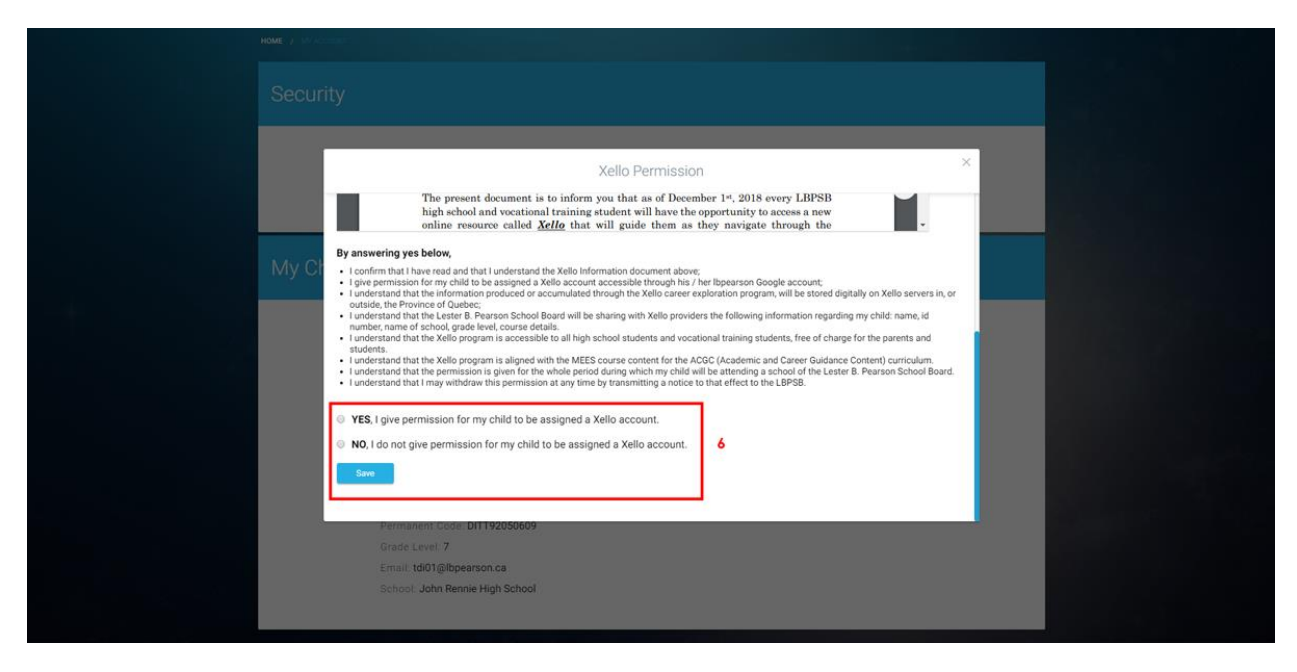